# รายละเอียดเกี่ยวกับ Fax Server

### เมนูหลักๆ จะประกอบด้วย

# 1. server Setting

1.1 Network เมนูนี้จะตั้งค่าเกี่ยวกับในส่วนของเครือข่ายแลนทั้งหมด เช่น IP Gateway DNS

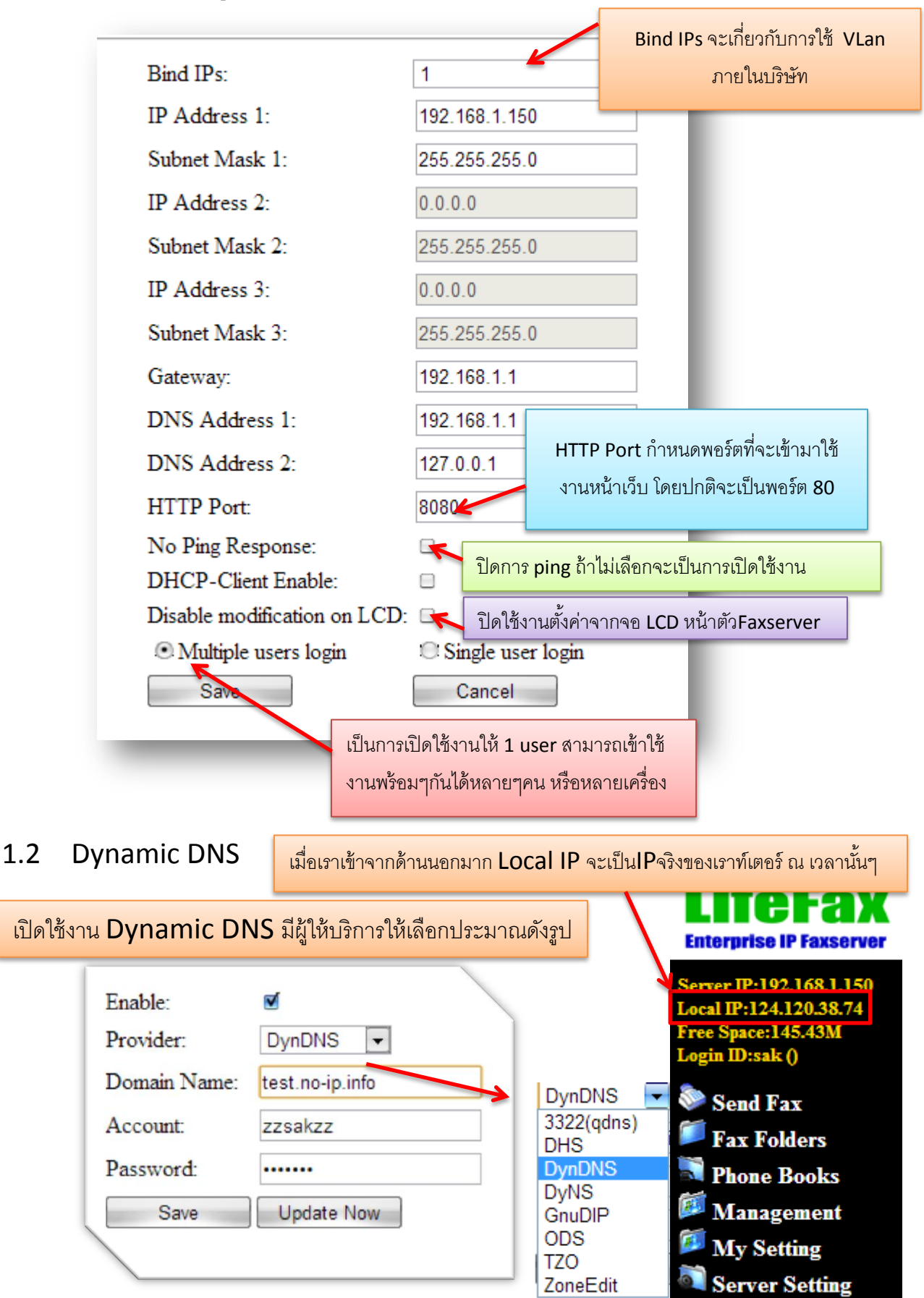

| Menu     | Description        |            |                         |
|----------|--------------------|------------|-------------------------|
| Enable   | Enable dynamic DNS |            |                         |
| Provider | Dynamic DNS        | Options    | URL                     |
|          | service provider   | 3322(qdns) | http://www.3322.org     |
|          |                    | DHS        | http://www.dhs.org      |
|          |                    | DynDNS     | http://www.dyndns.org   |
|          |                    | DyNS       | http://www.dyns.cx      |
|          |                    | GnuDIP     | http://www.gnudip.org   |
|          |                    | ODS        | http://www.ods.org      |
|          |                    | TZO        | http://www.tzo.com      |
|          |                    | ZoneEdit   | http://www.zoneedit.com |

Account & Password เป็นusernameและpass ที่เราทำการสมัครกับเว็บผู้ให้บริการ Dynamic DNSนั้นๆ

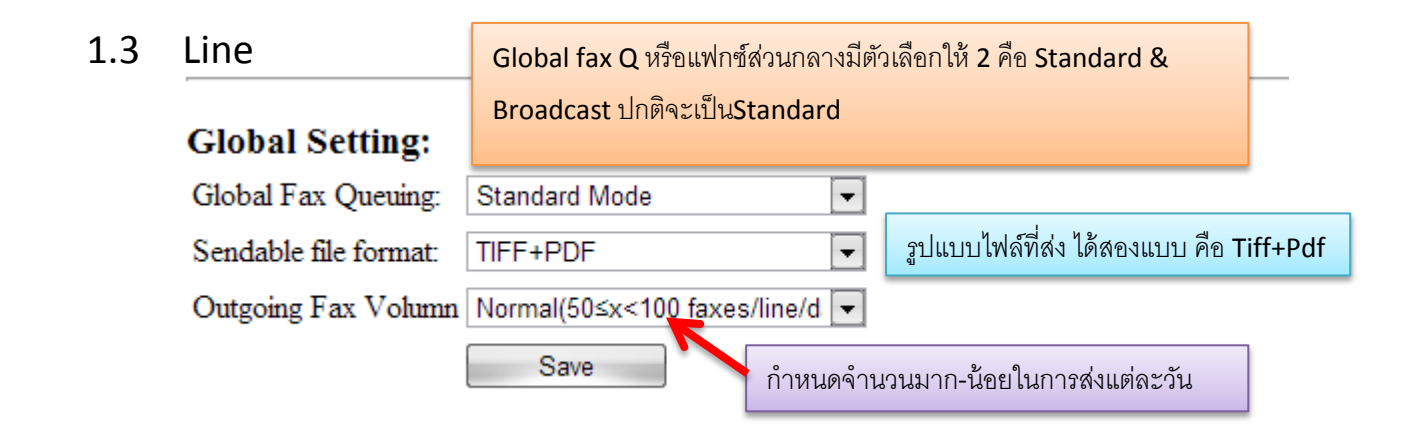

|                         | tines: FAX1                                                                                                    | er-fax มีพอ | ร์ตมา | ากว่า 1จะมีเมนูให้เลือกเพิ่                           | มเป็นfax1ถึงfax                      |                                                                          |                             |
|-------------------------|----------------------------------------------------------------------------------------------------|-------------|-------|-------------------------------------------------------|--------------------------------------|--------------------------------------------------------------------------|-----------------------------|
| เป็<br>ปะ<br>นี้(<br>งา | นการตั้งค่าในการหมุนเบอร์ เช่นรหัส<br>ะเทศ รหัสพื้นที่ เราจะไม่ใช้งานส่วน<br>Dialtone Detect ต้องไม่เปิดใช้<br>น) | Dial Ru     | lles  | Country Code:<br>National Prefix:<br>Out-line Prefix: | 852<br>0                             | Area Code:<br>International Prefix:<br>Dialtone Detect:<br>หมายเลขตัดก่อ | 00<br>เนโทรออก              |
|                         | ~                                                                                                    | Receiving   | Para  | <b>m</b> Max Pages:                                   | 25                                   | Rings:                                                                   | 2 💌                         |
|                         | Receiving Param การตั้งค่าส่วนปร                                                                                  | ะกอบ        |       | Receiving Voice(DID):<br>Voice:                       | <b>✓</b><br>English                  | Volume:<br>Play Times:                                                   | Default 💌                   |
|                         | ต่างๆของการรับแฟกซ์ เช่น(max pa                                                                                   | ges)        |       | CID Mode:                                             | FSK 🚽                                |                                                                          |                             |
|                         | จานวนสูงสุดการรับแต่ละครัง (Rings<br>สองครั้งก่อนเข้าสู่โหมดแฟกซ์                                                 | )เสยงดัง -  |       | Receiving Voice(DiD)เ<br>ของเราเองได้ จะกล่าวหัว      | สียงแฟกซ์ตอนโท<br>วข้อถัดไป ถ้าไม่อั | รเข้า(IVR)เราสามารถค<br>ดเองสามารถใช้ตัวเลือ                             | อัดเสียงเป็น<br>กที่มีมาให้ |

|   | Sending Param | Sending Voice:         |               | Volume:    | Default 🚽 |
|---|---------------|------------------------|---------------|------------|-----------|
|   |               | Voice:                 | Default Voice | ▼ TagLine: | 2         |
| , |               | Error Correction Mode: | ∎́            |            |           |

เสียงแจ้งปลายทางตอนส่งแฟกซ์ โดยที่เราไม่ต้องพูด ใช้กรณีปลายทางเป็นแฟกซ์แบบ**manual** และปลายทางต้องพูด "ฮัลโล" เข้ามาก่อนเสียงถึงทำงาน แต่ถ้าแบบเป็นอัตโนมัติ ก็จะส่งตากปกติ เสียงเราสามารถเปลี่ยนได้

| เพื | ื่อแสดงให้รู้ว่าfaxา | เ <b>x</b> เบอร์อะไร |           |                     |           |
|-----|----------------------|----------------------|-----------|---------------------|-----------|
|     | Identifier           | Fax Number:          | 029331358 | CSID (ASCII):       | 029331358 |
|     |                      | Extension:           | 3 💌       | Extension Required: |           |
|     |                      | Prefix Strip:        | 0 👻       | Suffix Strip:       | 0 🗸       |
|     |                      | DID Debugging:       |           |                     |           |

Fax Number เป็นใส่เพื่อให้รู้ว่าแฟกซ์ไลน์นี้เป็นเบอร์อะไร CSID(ASCII)ใส่ชื่อของบริษัท(ไม่ควรจะใช้ชื่อที่ยาว เกินไป) Extensionจำนวนหลักเบอร์ต่อต้องการให้มีกี่หลัก Ext. Required บังคับว่าต้องมีเบอร์ภายในหรือไม่

1.4 Voice เพิ่มเสียงตอนแฟกซ์เข้าหรือตอนส่งแฟกซ์ ที่เราต้องการ ความยาวไม่เกิน 1 นาที

| Voice: English             | Set As Default Delete          |
|----------------------------|--------------------------------|
| Update: (Forma             | at:*.raw,PCM 8kHz, 8Bit, Mono) |
| Receiving Voice(play1.raw) | ) เลือกไฟล์ ไม่ได้เลือกไฟล์ใด  |
| Sending Voice(play2.raw)   | เลือกไฟล์ ไม่ได้เลือกไฟล์ใด    |
| Error Voice(play3.raw)     | เลือกไฟล์ ไม่ได้เลือกไฟล์ใด    |

1.5 Email2fax การส่งแฟกซ์ผ่านเมล์(ส่งเมล์เข้าหาแฟกซ์และแฟกซ์จะส่งต่อให้)

SMTP และ POP3 ของเว็บเมล์ฟรีใหญ่ต่างๆ

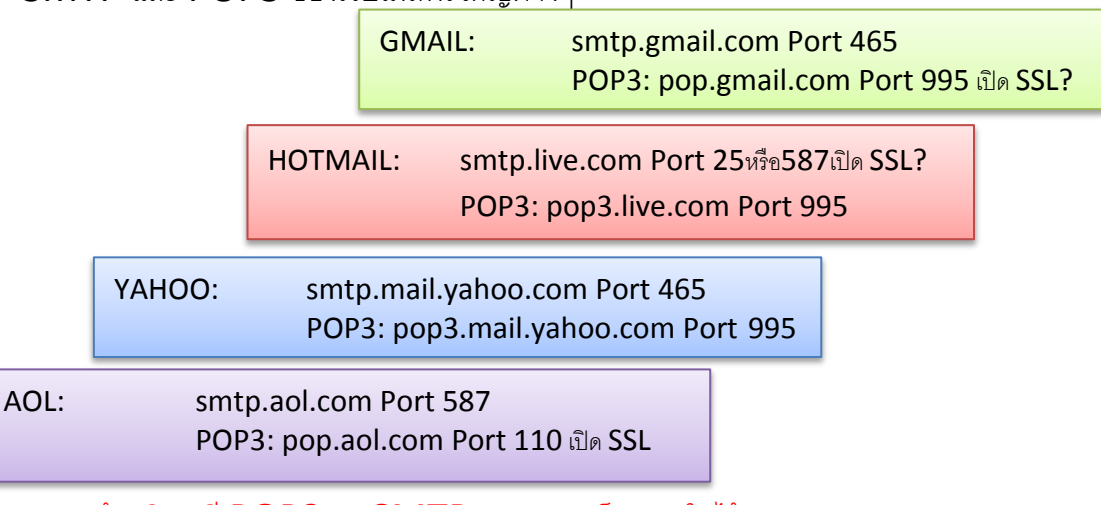

\*\*\*\*แต่ถ้าบริษัทมี POP3และSMTP ของตัวเองก็เอามาใส่ได้เลย

| Email2fax                                         | ตั้งค่าส่วนต่างๆของเมล์ p<br>ชนิดไฟล์ที่สามารถแบบส่    | oop3, smtp ของเว็บต่างๆประม<br>งได้มีสองชนิดคือ tif or tiff & | มาณด้านบน<br>pdf                                                     |
|---------------------------------------------------|--------------------------------------------------------|---------------------------------------------------------------|----------------------------------------------------------------------|
| Cycle: 3 minutes                                  | 2fax <u>Help</u> <u>View Email2fax Log</u>             |                                                               |                                                                      |
| Setting                                           | Email Attachment:<br>Email Address:<br>Email Password: | TIFF(*.tif;*.tiff);PDF(*.pdf<br>suppersaky@gmail.com          | ์<br>ใส่เมล์ที่จะทำหน้าที่รับเมล์และส่ง<br>ต่อให้กับแฟกซ์เซิร์ฟเวอร์ |
| ระยะเวลาในการเซ็คเมล์<br>ที่เข้ามาใหม่ทุกๆกี่นาที | Password Confirm:                                      | pop.gmail.com                                                 | e.g.: pop.gmail.com                                                  |
|                                                   | ☑ Requires a secuire connec<br>POP3/IMAP Port Numbers: | ion(SSL)<br>995                                               |                                                                      |

\*\*<u>หลักการของเมล์ส่งแฟกซ์</u>คือ เราทำการส่งเมล์ไปหา เมล์ที่ทำการผูกหรือมีการใส่ค่าไว้ในตัวเซิร์ฟเวอร์แฟกซ์ และ ใส่ค่าพารามิเตอร์ให้ถูกต้อง (ใส่ไว้ในหัวเรื่องเมล์ (subject)) เมื่อเมล์ในเซิร์ฟเวอร์ได้รับเมล์ก็จะทำการ อ่านค่าพารามิเตอร์ที่ใส่มา ถ้ารูปแบบถูกต้องก็จะทำการส่งต่อให้แฟกซ์เซิร์ฟเวอร์ทำการส่งหาแฟกซ์ ปลายทาง

| Advanced >>          | Validation Code: | 1234               | <u>- Validatio</u>                                     | <u>งn Code</u> เป็นรหัสการส่งแฟกซ์ต้อง <sup>.</sup> | นำไปใช้           |
|----------------------|------------------|--------------------|--------------------------------------------------------|-----------------------------------------------------|-------------------|
|                      | Sender Account:  | sak 💌              | - Sender A                                             | Account ชื่อผู้ส่ง ต้องเลือกว่าจะให้                | ใครส่ง            |
|                      | Line:            | FAX1               | - Line faxที่ต้องการใช้ส่ง ถ้ามีมากกว่า 1ก็จะมีให้เลือ |                                                     | <b>่</b> ให้เลือก |
|                      | Dials:           | 3 🗸                | - Dials จำนวนครั้งในการเรียก                           |                                                     |                   |
|                      | Resolution:      | Fine 💌             | - Resolutio                                            | on ความชัดของไฟล์                                   |                   |
|                      | 🗆 Send Mail Body | v                  |                                                        |                                                     | _                 |
|                      | Security:        | Do not check the e | -mail sender                                           | and the sender's account                            | -                 |
|                      | E-mail Sender:   |                    |                                                        |                                                     |                   |
|                      | (Email From)     | L                  |                                                        |                                                     |                   |
|                      |                  | Add Remove 0       | Clear                                                  | Add Remove Clear                                    |                   |
| กำหนดกฎให้เมล์ไหนส่ง | ได้หรือส่ง       | White list:        |                                                        | Black list:                                         |                   |
| ไม่ได้               |                  |                    |                                                        |                                                     |                   |
|                      |                  |                    |                                                        |                                                     |                   |
|                      |                  |                    | -                                                      |                                                     |                   |
|                      |                  |                    | *                                                      | Ţ                                                   |                   |
|                      | (                |                    | 1                                                      |                                                     |                   |
|                      | POP3/IMAP Verify | Email2fax Now      | J                                                      |                                                     |                   |
| 1                    |                  |                    |                                                        |                                                     |                   |

เมื่อกำหนดค่าต่างๆเสร็จแล้วลองกดปุ่ม pop3/IMAP Verify เทสดูถ้าผ่านจะเป็นเหมือนดังรูป

POP3/IMAP Verify Emails:0

```
Resolving host pop.gmail.com . . . done.
Connecting to 173.194.79.109 . . . connected.
+OK Gpop ready for requests from 124.120.213.44 sm2pf12953979pac.17
>>> USER suppersaky@gmail.com
+OK send PASS
>>> PASS **********
+OK Welcome.
>>> STAT
+OK 0 0
```

## <u>รูปแบบการใช้งาน</u>

- A. validation code@fax number (รหัสส่งแฟกซ์@เบอร์แฟกซ์)
- B. validation code, sender loginID, sender, recipient@fax-number(รหัสส่งแฟกซ์, IDของ คนส่ง, ชื่อคนส่ง, ชื่อคนรับ@เบอร์แฟกซ์)
- C. ,,sender,recipient@fax number (,,ชื่อคนส่ง,ชื่อคนรับ@เบอร์แฟกซ์)

\*\*\*สำหรับรูปแบบbและc สามารถไม่ต้องมีรหัสส่งแฟกซ์ในการส่งได้ IDของคนส่งไม่มีได้เฉพาะกรณีตั้งให้แจ้งเตือนทางเมล์ และไม่ว่าจะมีหรือไม่มีรหัสส่งแฟกซ์ IDของคนส่งก็ตาม จำเป็นต้องมีคอมม่า(,,)คั่นเสมอ

**กรณีมีเบอร์ต่อให้ใช้เครื่องหมาย #** เพื่อหน่วงเวลาในการกดเบอร์ต่อ 1 ตัวแทน 1วินาที โดยปกติจะใช้6-7ตัว

### <u>ตัวอย่างการส่งแบบ A</u>

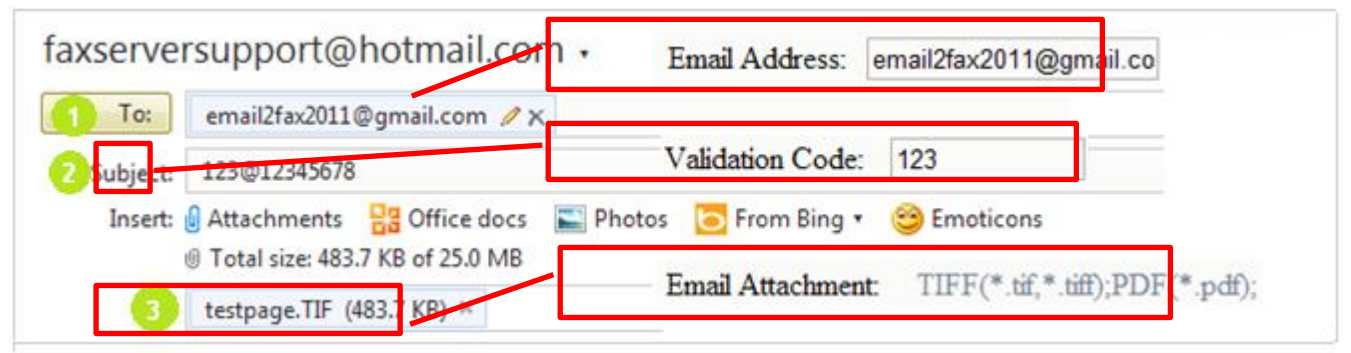

<u>ตัวอย่างการส่งแบบ B</u> Validation Code, sender loginID, sender, recipient1@number1,recipient2@number2, recipient3@number3.....กรณีต้องการส่งให้หลายๆเบอร์พร้อมกันสามารถคั่นด้วย , และตามด้วย

### recipient@number

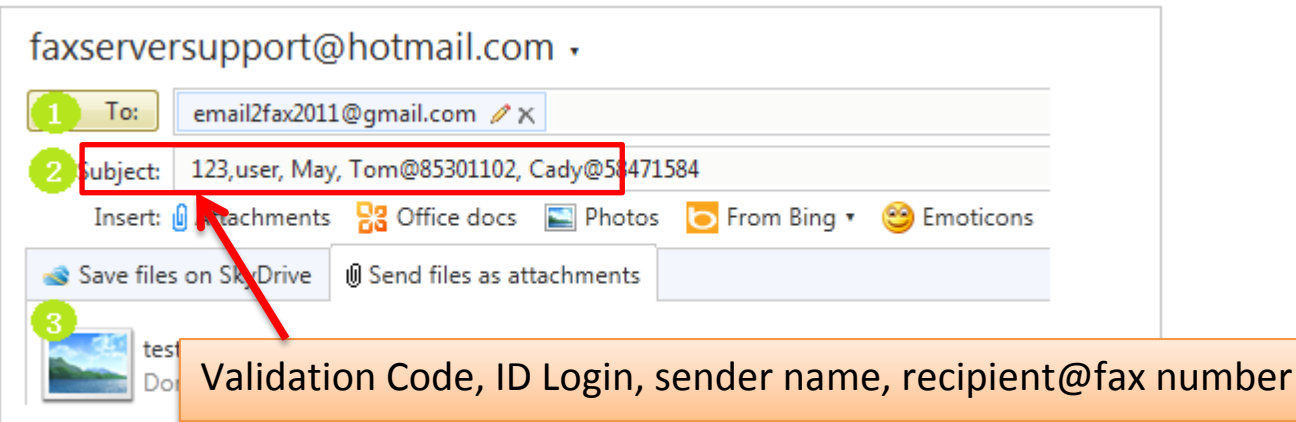

<u>ตัวอย่างการส่งแบบ C</u>: ,sender login ID, sender, recipient@number####Extension number (No verification code) การจะส่งแบบCได้นั้น ในการตั้งค่าช่อง Verification code ต้องไม่มีเช่นกัน

| faxserversupport@hotmail.com •                                            |  |  |  |  |  |  |
|---------------------------------------------------------------------------|--|--|--|--|--|--|
| To: email2fax2011@gmail.com ∥ χ                                           |  |  |  |  |  |  |
| Subject: ,user, May, Tom@85301102###123                                   |  |  |  |  |  |  |
| Insert: 🗓 Attachments 🛛 🎇 Office docs  🔄 Photos 🔁 From Bing 🔹 😂 Emoticons |  |  |  |  |  |  |
| Save files on SkyDrive Dend files as attachments                          |  |  |  |  |  |  |
| testpage.TIF<br>Done X                                                    |  |  |  |  |  |  |

1.6 Time เมนูเกี่ยวกับการตั้งค่าเวลา วันเดือนปี ของเครื่องFax Server

| ime: |                                                                                                    |
|------|----------------------------------------------------------------------------------------------------|
|      | Fax Server time: 2013-10-5 17:06:30<br>Local time: 2013-10-5 17:06:46                                                                                                    |
|      | Year         Mon         Date         Hour         Min         Sec         Timezone           2013         10         5         17         6         43         UTC+0700 |
|      | Auto-Sync with Time Server: Disabled  Sync Now                                                                                                    |
|      | Save                                                                                                    |

1.7 Deletion Rules เมนูเกี่ยวกับการกำหนดระยะเวลาในการเก็บไฟล์แฟกซ์

| Deletion Rules:                                                                                                    |                                                                                                    |
|----------------------------------------------------------------------------------------------------|----------------------------------------------------------------------------------------------------|
| จำนวนวันที่เก็บแฟกซ์ขาเข้า<br>จำนวนวันที่เก็บแฟกซ์ขาออก<br>จำนวนวันที่ไฟล์ <b>temp</b><br>จำนวนวันที่เก็บ <b>log</b> ไฟล์<br>เวลาที่รันคำสั่งเหล่านี้ | Days to keep incoming faxes: 2 weeks  Days to keep outgoing faxes: 1 week Days to keep temp files: 2 day(s) Days to keep log files: 3 months Time to execute rules: 0:00 Execute rules now Save Cancel |

1.8 FaxMail

| Enable                  | <b>1</b>                      |
|-------------------------|-------------------------------|
| Send Mail Body          | 0                             |
| Notify to E-mail sender |                               |
| Email Attachment:       | TIFF(*.tif,*.tiff);PDF(*.pdf) |
| Email Domain Name:      | networkfax.svr                |
| Sender Account:         | sak 💌                         |
| Line:                   | FAX1                          |
| Dials:                  | 3                             |
| Resolution:             | Fine 💌                        |
| Use Cover:              | Default: System Default       |
| Save                    | Help                          |
|                         |                               |

1.9 Folder2Fax เมนูเกี่ยวกับการส่งเมล์จากการวางไฟล์ไว้ใน folder ที่เราระบุไว้

| Folder2Fax: | ต้องทำการแชร์folderแบบFull control หรือมีสิทธิ์เขียน อ่าน ลบ                                          |                                                |                                                   |  |  |
|-------------|----------------------------------------------------------------------------------------------------|------------------------------------------------|---------------------------------------------------|--|--|
|             | Enable<br>Cycle:                                                                                      | ▼<br>1 minutes                                 | กำหนดระยะเวลาในการเช็คไฟล์<br>เอกสารในfolder แชร์ |  |  |
| s           | hare settings Share Name:<br>Sub Directory:<br>Shared Host IP:<br>Shared Account:<br>Shared Password: | Fax_server<br>Fax_out<br>192.168.1.51<br>admin | *<br>* (e.g. 192.168.0.200)                       |  |  |

ส่วนแรกเป็นการตั้งค่าFolderที่เราจะเอาไฟล์เอกสารที่ต้องการส่งไปวางเอาไว้ แล้วรอให้แฟกซ์เซิร์ฟเวอร์ ทำการส่งให้โดยอัตโนมัติ Shared Account & Shared Password กรณีที่เราจะใช้งาน folderที่แซร์ไว้ต้องได้รับสิทธิการเข้าถึง ถ้าไม่มี account&passก็ปล่อยว่างไว้คือเข้าได้แบบ Everyone

| File setting                    | s Use Control File:     | 😡 เปิดใช้งานควบคุมการส่งด้วยไฟล์                |
|---------------------------------|-------------------------|-------------------------------------------------|
|                                 | Control File:           | *_contact .csv                                  |
|                                 | Attach File:            | TIFF(*.tif,*.tiff);PDF(*.pdf)                   |
|                                 |                         |                                                 |
| Send setting                    | s 🔍 Send immediatel     | y 🖸 Wait for confirmation                       |
|                                 | Sender Account:         | sak 💌                                           |
| ส่งด่วนหรือรอการยืนยันก่อน      | Line:                   | FAX1                                            |
|                                 | Dials:                  | 3 🗸                                             |
|                                 | Resolution:             | Fine -                                          |
|                                 | Use Cover:              | Default: System Default                         |
|                                 | Save                    | Share Verify                                    |
|                                 |                         |                                                 |
| ไฟล์controlใช้รูร               | ่]แบบ *contact.csv(ใช้  | ชื่อไฟล์ที่จะส่งตามด้วย_contact.csv             |
| <u>ตัวอย่าง</u> เช่น ถ้าต้องการ | หล่งไฟล์เอกสารชื่อ fax- | -test.pdf เราต้องทำการสร้างไฟล์ควบคุมการส่งไว้ใ |

folderที่ทำการแชร์เอาไว้ และนำไฟล์ที่จะส่งไปไว้ที่เดียวกันด้วย

ฐปแบบไฟล์ดังนี้ "Sender, Recipient, Destination Fax number"

- เปิดnotepad ขึ้นมา พิมพ์ชื่อ คนส่ง,ชื่อคนรับ,หมายเลขแฟกซ์ เช่น sak,boy,026782000 และทำการ บันทึกไฟล์เป็นนามสกุล.CSV
- ชื่อที่ตั้งต้องเป็น *fax-test\_contact.csv* เพื่อให้รู้ว่าไฟล์ที่เราต้องการให้ไฟล์Contact.csvส่งชื่ออะไร ถ้า ใส่ไม่ถูกหรือไม่เหมือนกันก็จะไม่ส่งให้ เพราะหาไฟล์ไม่เจอ(ไม่ฉลาดพอ) และถ้าต้องการให้ส่งแบบมีเบอร์ต่อให้ใช้ เครื่องหมาย # ต่อท้ายเบอร์แฟกซ์แล้วตามด้วยเบอร์ต่อ 1 ตัวมีค่าเท่ากับ 1 วินาที (เฉลี่ยอยู่ที่6-7ตัว)

If you want to send to **multiple** recipients,just add more rows,and with different column **B** and **C**. e.g.: Send with one fax file from the same sender **harold** to **4** different fax numbers and recipients.

| G     | ) 🖬 🤊 -  | (? - ) ⇒    | test_contact.csv - | Microsoft E  | xcel |     |   |       |
|-------|----------|-------------|--------------------|--------------|------|-----|---|-------|
|       | A1       | <b>-</b> (* | <i>f</i> ∗ harold  |              |      |     | - | ¥     |
|       | A        | В           | С                  | D            | E    | F   | G | F     |
| 1     | harold   | Kiong       | 493055             |              |      |     |   |       |
| 2     |          | Reipient1   | 493056             |              |      |     |   |       |
| 3     |          | Reipient2   | 493057             |              |      |     |   |       |
| 4     |          | Reipient3   | 493058#####123     |              |      |     |   |       |
| 14 4  | ▶ N test | contact 🥐   |                    | <b>]</b> ▲ ] |      |     | • | ī     |
| ready |          |             |                    |              | 100% |     | e | ) .:: |
| ready |          |             |                    |              | 100% | Θ Δ | ÷ |       |
|       |          |             |                    |              |      |     |   |       |

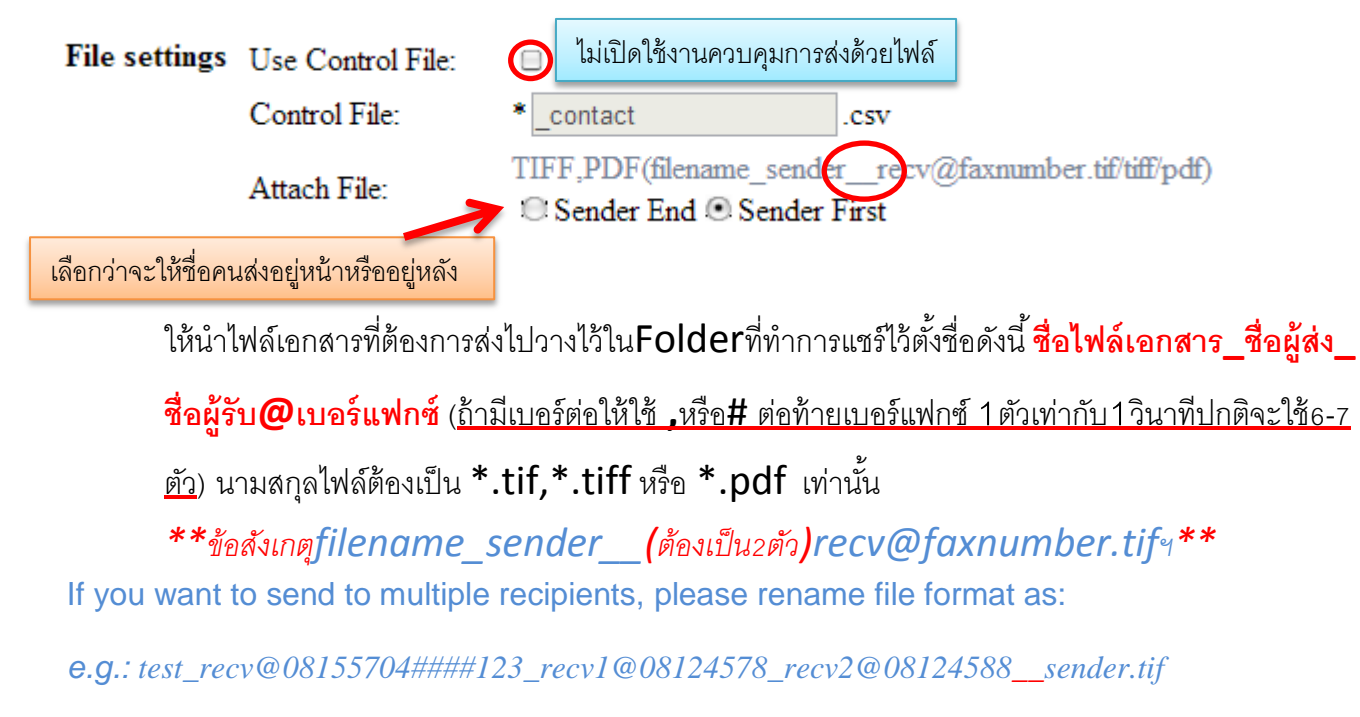

or test\_sender\_\_recv@08155704####123\_recv1@08124578\_recv2@08124588.tif

## 1.10 Backup เมนูเกี่ยวกับการแบ็คอัพไฟล์แฟกซ์ที่ส่งเข้ามาและส่งออก

| Fax Backup | 🗹 Enable fax back | cup                                                     |
|------------|-------------------|---------------------------------------------------------|
|            | Enable (Each)     | User)<br>F)                                             |
|            | Backup Host       | suppersaky                                              |
| Daramtors  | <b>-</b>          |                                                         |
| Backup     | Enable paramt     | ers backup <u>Help</u>                                  |
|            | Email Subject     | Monthly Backup From _[IP] _[SN] _[Date]                 |
|            | Ennañ Subject.    | From ♥ _[IP]♥ _[SN]♥ _[Date]                            |
|            | Email From        | suppersaky@gmail.com                                    |
|            | Email To          | suppersaky@gmail.com                                    |
|            | Backup Time:      | The first day of every month • 00 • Hour : 15 • Min     |
|            | Backup Time:      | The first day of every month   OU  Hour: 15  Backup Now |

1.11 Language เมนูเกี่ยวกับการตั้งค่าภาษา (ควรเลือกใช้ภาษาอังกฤษ เพราะจะเสถียรที่สุด)

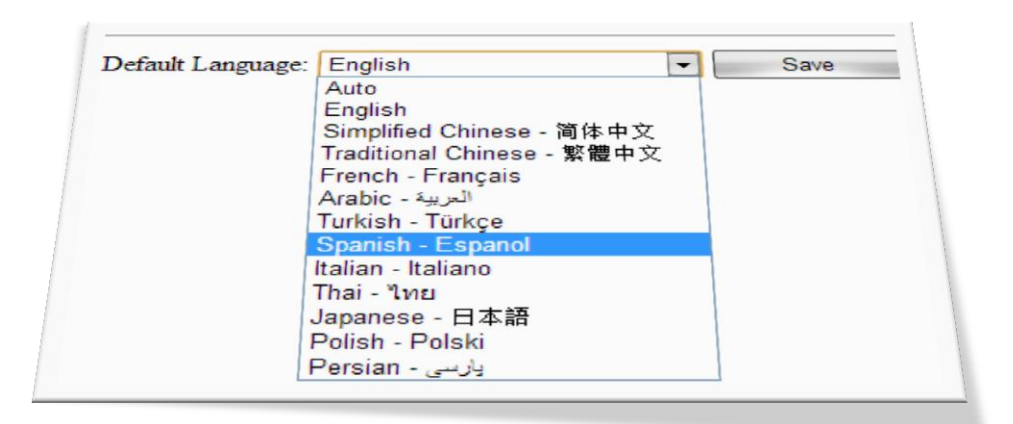

# 1.12 Network Printer เมนูเกี่ยวกับการผูกเครื่องปริ้นเตอร์เข้ากับแฟกซ์server

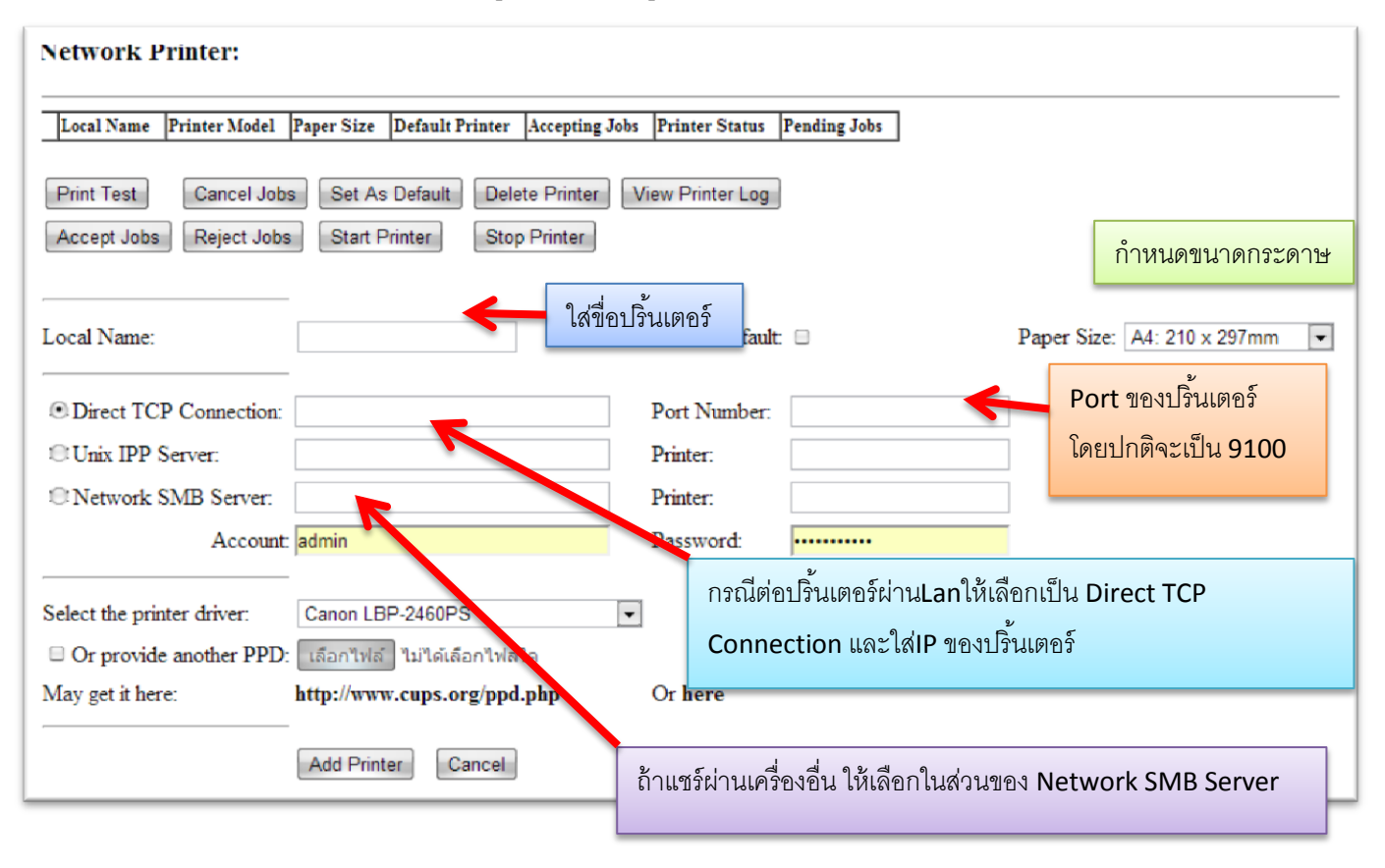

1.13 Cover sheet ตั้งค่าต่างๆเกี่ยวกับใบปะหน้าแฟกซ์

| Default: Sys       | stem Default         |
|--------------------|----------------------|
| Cover Sheets.      | Cover Sheet Edition: |
|                    | Cover sheet Edition. |
| Name:              | System Default       |
| Cover Sheet Title: | FAX                  |
| Sender information | on:                  |
| Company:           | Company Name         |
| Phone:             |                      |
| Fax:               |                      |
| Email:             |                      |
| Cc:                |                      |
| Street:            | Street Address       |
| City:              | City,ST ZIP Code     |
| Company Slogan:    | Company Slogan       |
|                    | Save                 |

# 1.14 FolP

| Global    | Enable FoIP  |            |          |    | STUN:     |           | stun.ideasip.com        | • |
|-----------|--------------|------------|----------|----|-----------|-----------|-------------------------|---|
|           | Protocol:    | SIP        |          |    |           |           |                         |   |
| FoIP Log  | Log Level:   | Default 💌  |          |    | Downlo    | ad        |                         |   |
| SIP       | Listen Port: | 5060       |          |    | UDP po    | rt range: | 5061 to 5065<br>5 ports |   |
|           | Proxy:       |            |          |    |           |           |                         |   |
| Account 1 | Account:     | admin      |          |    | Passwor   | d:        | •••••                   | 1 |
|           | Register:    |            |          |    | AuthID:   |           |                         | ] |
| Account 2 | Account:     |            |          |    | Passwor   | d:        |                         | ] |
|           | Register:    |            |          |    | AuthID:   |           |                         | ] |
|           |              |            |          |    |           |           |                         |   |
| Dialplan  | Priority     | DialPrefix | Protocol | Pr | efixStrip | ]         | Route To                |   |
|           | 01           | 0          | SIP      | 0  |           | 192.168   | .0.1                    |   |
|           | □ 2          | 1          | SIP      | 1  |           | sip.dom   | ain1.com                |   |
|           | * 3 -        |            | SIP      | 0  | -         |           |                         |   |
|           | Add          | Sel        | ect      |    | Delete    |           |                         |   |

## 1.15 Log Report

เมนูเกี่ยวกับการส่งLogไฟล์การรับ-ส่งแฟกซ์ของfax-serverไปหาเมล์ของadmin สามารถตั้งให้ส่งวันเวลาที่ต้องการ ได้

| 🗹 Enable <u>Help</u> |                        |                                                                                                    |
|----------------------|------------------------|----------------------------------------------------------------------------------------------------|
|                      | Report Files           | <ul> <li>✓ Sent(Done &amp; Failed)</li> <li>✓</li> <li>✓</li> <li>Received</li> </ul>                                                                                                 |
|                      | Email Subject:         | Monthly Report From _[IP] _[SN] _[Date]<br>From ☑ _[IP]☑ _[SN]☑ _[Date]                                                                                                    |
|                      | Email From<br>Email To | suppersaky@gmail.co<br>suppersaky@gmail.com                                                                                                    |
|                      | Report Time:           | The first day of every month   OU  Hour: 00 Min Report Now Email done.Please check your emailbox later. There should be an email generated if the SMTP setting and network work fine. |

# 2. Management (บริหารจัดการ)

2.1 Manage Dept เป็นการกำหนดแผนขึ้นมาเพื่อบริหารจัดการ

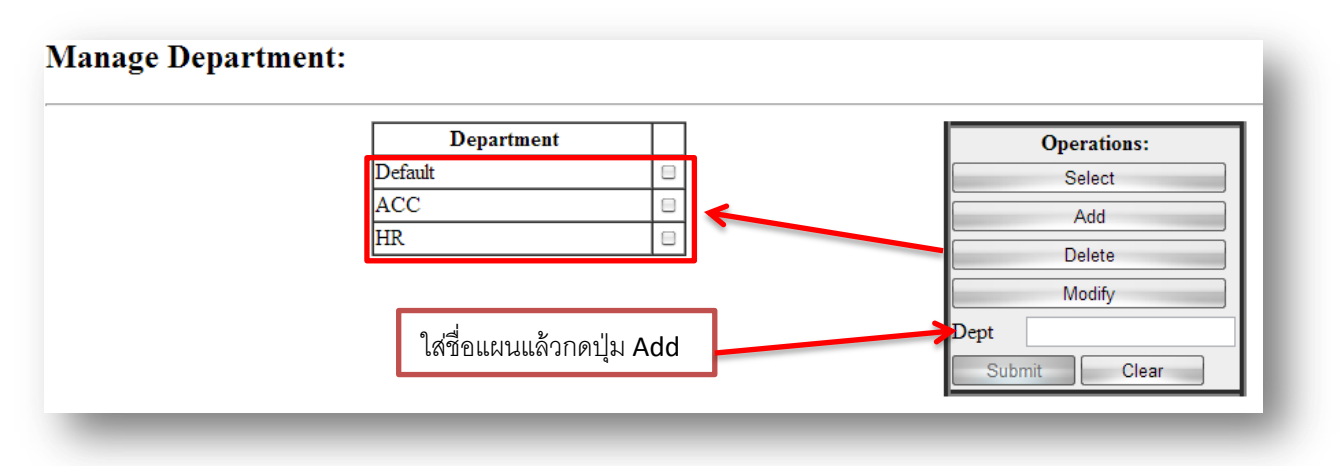

# 2.2 Manage User (บริหารจัดการผู้ใช้งาน)

Manage User - Users: 6, Max Users:100

| and go obtained    |                            |      |                |                             |        | Fax2Folder          | กำหนดของแต่ละคนได้      |
|--------------------|----------------------------|------|----------------|-----------------------------|--------|---------------------|-------------------------|
| Basic: เป็นกา      | ารเพิ่มผู้ใช้งานทั่        | วๆไป | SMTP:          | ตั้งค่าเพิ่มเพื่อใช้งาน Fea | atures | Fax2Folder:         |                         |
| Name:              | defuser                    |      | Default SMTI   | Fax2mail                    |        | Default Fax2Folder: | □ (Use admin's setting) |
| Department:        | Default 🗨                  |      | SMTP Server:   |                             |        | Share Name:         |                         |
| Login ID:          | defuser                    |      | Port:          | 25                          |        | Sub Directory:      |                         |
| Password:          |                            |      | 🗆 Requires a   | a secuire connection(SSL)   |        | Shared Host IP:     |                         |
| Re-enter Password: |                            |      | Email Account  |                             |        | Shared Account:     |                         |
| Ext:               |                            |      | Email Password | d:                          |        | Shared Password:    |                         |
| Ext Forward:       | none(Department/ -         | ہے   | Email From:    |                             |        | Format:             | tif                     |
| Send Line          | FAX1                       | ล้ม  | Email To:      |                             |        | IncomingFax2Folder: | □ Fax2Folder Test       |
|                    | Select all                 | ាតិ  | Email Bcc:     |                             |        | OutgoingFax2Folder: | Disabled 💌              |
| 🗹 Out-going Fax    | 🗹 Server Setting           |      | Format:        | tif 👻                       |        |                     |                         |
| 🗹 Fax Broadcast    | Fax Manager(Public<br>Fax) | ad   | Incoming Fax 2 | 2 Email: 🗆 SMTP Test        |        | Printer:            | Default:                |
| Internal Forward   | r ax)<br>🗹 Management      | 3.   | Outgoing Fax 2 | 2 Email: Disabled 🗨         |        | Print Pages:        | ⊙ All ○ The first       |
| Long-distance Fax  | g-intent                   | 2    |                |                             |        | Print incoming fax: | Disabled                |
|                    |                            |      |                |                             |        |                     | Disabled                |

ตั้งค่าเพิ่มเพื่อใช้งาน Features

<u>\*\*Incoming Fax2Email</u> ถ้าเปิดใช้งาน เมื่อมีการรับแฟกซ์ fax-serverจะทำการส่งเมล์ให้เมล์ในช่อง Email to: ด้วย <u>\*\*Outgoing Fax2Email</u> ถ้าเปิดใช้งานเมื่อมีการส่งแฟกซ์ Fax-serverจะทำการส่งเมล์ให้เมล์ในช่อง

Email to: ด้วย

<u>\*\*Incoming Fax2Folder</u> ถ้าเปิดใช้งานเมื่อมีแฟกซ์เข้า Fax-serverจะส่งต่อไปที่Folderแซร์ไว้ให้ด้วย <u>\*\*Outgoing Fax2Folder</u> ถ้าเปิดใช้งานเมื่อมีแฟกซ์ออก Fax-serverจะส่งต่อไปที่Folderแซร์ไว้ให้ด้วย เมื่อใส่ค่าต่างๆเป็นที่เรียบร้อยแล้ว กดปุ่มAdd จะขึ้นชื่อผู้ใช้งานที่เราทำการเพิ่มที่ตาราง

| Select all Add Delete Modify Save | Add Multiple Users | Set As Default | Clear |
|-----------------------------------|--------------------|----------------|-------|
|-----------------------------------|--------------------|----------------|-------|

| Name  | Login<br>ID | Department | Ext | Line | Forward | Server<br>Setting | Fax<br>Manager(Public<br>Fax) | Management | Default<br>SMTP | Incoming<br>Fax 2<br>Email | Outgoing<br>Fax 2<br>Email | Default<br>Fax2Folder | IncomingFax2Folder | OutgoingFax2Folder | Printer | Print<br>Pages |
|-------|-------------|------------|-----|------|---------|-------------------|-------------------------------|------------|-----------------|----------------------------|----------------------------|-----------------------|--------------------|--------------------|---------|----------------|
| *     |             |            | NA  | FAX1 | NA      | No                | No                            | No         | No              | No                         | No                         | No                    | No                 | No                 | Default | Att            |
| admin | admin       | Default    | NA  | FAX1 | NA      | Yes               | No                            | Yes        | No              | Yes                        | Yes                        | No                    | Yes                | No                 | Default | All            |
| CSID  | csid        | Default    | 111 | FAX1 | NA      | No                | No                            | No         | Yes             | Yes                        | No                         | Yes                   | Yes                | No                 | Default | All            |
| DTMF  | dtmf        | Default    | 100 | FAX1 | NA      | No                | No                            | No         | No              | Yes                        | No                         | Yes                   | No                 | No                 | Default | All            |
| saky  | sak         | Default    | NA  | FAX1 | NA      | No                | No                            | No         | No              | Yes                        | Yes                        | No                    | Yes                | Yes                | Default | All            |
| user  | user        | Default    | 123 | FAX1 |         | Yes               | Yes                           | Yes        | No              | No                         | No                         | No                    | No                 | No                 | Default | All            |

เราสามารถเพิ่ม User ที่ละหลายๆคนได้ โดยใช้ปุ่ม Add Multiple User เลือกหัวขอ Import Users ทำการเลือกไฟล์(ชนิดไฟล์ต้องเป็น .Csvเท่านั้น สามารถดาวโหลดแบบฟอร์มได้จากลิงค์ด้านล่าง)

| Add Multiple Users(addible:94)                                                                                |                                                |
|----------------------------------------------------------------------------------------------------|------------------------------------------------|
| © Enter Users ⊙ Import Users<br>Please select a file to import(*.csv):<br>เลือกไฟล์ ไม่ได้เลือกไฟล์ใด         | ต้องการให้ข้ามหรือเขียนทับ<br>กรณีมีชื่อช้ำกัน |
| If login IDs are repeating: Skip<br>How to create csv file to import users?<br>Download the template csv file | Replace                                        |
| Start to import                                                                                               |                                                |

2.3 Fax-routing Table ตารางเราท์ติ้งของแฟกซ์

| Fax-routing Ta     | ble:                                                        |                   |             |       |
|--------------------|-------------------------------------------------------------|-------------------|-------------|-------|
| Fax-routing Table: | Line-routing<br>Line-routing<br>CSID-routing<br>CID-routing | ccount: Line: FAX | 1 Add Selec | t Del |
|                    |                                                             | Account           | Line        |       |
|                    |                                                             | sak               | FAX1        |       |

| Line-routing | กำหนดเส้นทางทั้งหมดของแฟกซ์ที่เข้ามาทางสาย(เบอร์แฟกซ์)เพื่อระบุผู้รับ เซิร์ฟเวอร์แฟกซ์จะกระจายแฟกซ์ที่         |
|--------------|----------------------------------------------------------------------------------------------------|
|              | เข้ามาตามเบอร์แฟกซ์ให้ตรงกับที่ได้ผูกเงื่อนไขไว้กับเบอร์แฟกซ์นี้ ( <mark>กำหนดตามเบอร์แฟกซ์</mark> )           |
| CSID-routing | กำหนดเส้นทางทั้งหมดของแฟกซ์ที่ตรงกับCSID(เลขแฟกซ์ลูกค้าที่ส่งมา) เซิร์ฟเวอร์จะกระจาย                           |
|              | แฟกซ์ให้กับผู้ใช้งานที่ได้กำหนดเงื่อนไขไว้กับเบอร์แฟกซ์ลูกค้าเบอร์นี้ ( <mark>กำหนดตามเบอร์ลูกค้า</mark> )     |
| CID-routing  | กำหนดเส้นทางทั้งหมดของแฟกซ์ที่ตรงกับแฟกซ์CID(หมายเลขต้นทางที่ส่ง) เพื่อระบุผู้รับ                              |
|              | เซิร์ฟเวอร์จะส่งต่อให้กับผู้ใช้งานที่ได้กำหนดเงื่อนไขไว้กับเบอร์แฟกซ์เบอร์นี้( <mark>กำหนดตามเบอร์ส่ง</mark> ) |

| Fax-routing Table: CSID-routing | T              |            |     |
|---------------------------------|----------------|------------|-----|
|                                 | Account: CSID: | Add Select | Del |
|                                 | Account        | CSID       |     |
|                                 | boy            | 026781000  |     |
|                                 | sak            | 026782000  |     |
|                                 | tee            | 026781000  |     |

จากตัวอย่างตารางหมายความว่าถ้าแฟกซ์มาจากเบอร์ 026781000 จะได้รับมีสองคนเท่านั้นคือ boy&tee และ ถ้ามาจากเบอร์026782000 คนที่จะได้รับคือ sak คนเดียว

# 2.4 Routing Strategy ลำดับความสำคัญในการรับแฟกซ์

| Routing Strategy:          | จากตัวอย่างรูปภาพจะได้ว่า ถ้าแฟกซ์เข้ามา s<br>routing (เบอร์ต่อ)เป็นอันดับแรก หากไม่มี จะ<br>ลูกค้า) และถ้าไม่อยู่ในเงื่อนไขอีกก็จะวิ่งเข้า L<br>userผูกไว้เพื่อรับแฟกซ์รวม ในกรณีที่ไม่มีอยู่ | serverจะทำการดู Ext-<br>ะดูCSID-routing(เบอร์<br>.ine-routing ซึ่งจะต้องมีหนึ่ง<br>ในเงื่อนไขใดๆ |   |
|----------------------------|----------------------------------------------------------------------------------------------------|--------------------------------------------------------------------------------------------------|---|
| Routing Strategy: Priority | CID-routing                                                                                                    | Selected:<br>===><br><pre> Ext-routing CSID-routing Line-routing Priority++ UPriority</pre>      | • |

# 3.1 My Account

เกี่ยวกับการตั้งค่าของแต่ล่ะผู้ใช้งาน ซึ่งหากเป็นadmin เราสามารถตั้งค่าต่างๆให้ถูกต้องและนำไปใช้กับ userแต่ละคนได้คือ การตั้งค่า SMTP และ Fax2Folder

| My Accou   | nt:              |         |                      |         |
|------------|------------------|---------|----------------------|---------|
| Name:      | admin            |         | Department:          | Default |
| Login ID:  | admin            |         | ]                    |         |
| Password:  | •••••            |         | Password Confirm:    | •••••   |
| Ext:       |                  |         | ]                    |         |
| Send Line: | FAX1             |         | ]                    |         |
| Privilege: |                  |         |                      |         |
| 🗆 Out-goi  | ng Fax           | 🛿 Fax 🕯 | Server Parameter Set | ting    |
| 🗆 Fax Bro  | adcast           | 🗆 Fax I | Manager(Public Fax)  |         |
| 🗆 Internal | Forward          | 🛿 Man   | agement              |         |
| 🗆 Send Lo  | ong-distance Fax |         |                      |         |

| SMTP:              |                      |           |  |
|--------------------|----------------------|-----------|--|
| SMTP Server:       | smtp.gmail.com       | Port: 465 |  |
| Requires a secuire | e connection(SSL)    |           |  |
| Email Account:     | suppersaky@gmail.com |           |  |
| Email Password:    | •••••                | ]         |  |
| FROM:              | suppersaky@gmail.com |           |  |
| TO:                | suppersaky@gmail.com |           |  |
| Bcc:               |                      |           |  |
| Format:            | pdf 💌                |           |  |
| IncomingFax2Email: |                      |           |  |
| OutgoingFax2Email: | Enabled(Done&Failed) | ]         |  |
| SMTP Tes           | st                   |           |  |
|                    |                      |           |  |

| Fax2Email/Fax2Fold  | er Redo Cycle: 3 hour(s) |
|---------------------|--------------------------|
| Fax2Folder:         |                          |
| Share Name:         | Fax_server               |
| Sub Directory:      | Fax_in                   |
| Shared Host IP:     | 192.168.1.51             |
| Shared Account:     |                          |
| Shared Password:    |                          |
| Format:             | pdf 💌                    |
| IncomingFax2Folder  | : 🗹                      |
| OutgoingFax2Folder  | Disabled                 |
| Fax2Folder 1        |                          |
| Backup No           | W                        |
| Printer             |                          |
| Printer:            | Pefault:                 |
| Print Pages:        | All O The first          |
| Print incoming fax: | 1                        |
| Print outgoing fax: | Disabled 💌               |
| Save                | Clear                    |

# 4. Log

4.1 Events เก็บLogการเข้ามาใช้งาน การจัดการต่างๆที่ตัวFax-server

|                    | First Prev Ne       | xt Last Page: 1       | ▼ Cle        | ar Log | Export   | Downloa    |
|--------------------|---------------------|-----------------------|--------------|--------|----------|------------|
|                    | Time                | Event                 | IP Address   | UserID | Username | Department |
|                    | 2013-10-07 17:03:49 | Login                 | 192.168.1.51 | boy    | boy      | Default    |
|                    | 2013-10-07 17:03:12 | ออกจากระบบ            | 192.168.1.51 | sak    | saky     | Default    |
|                    | 2013-10-07 17:01:28 | Login                 | 192.168.1.51 | admin  | admin    | Default    |
|                    | 2013-10-07 16:28:11 | Routing Strategy      | 192.168.1.51 | admin  | admin    | Default    |
|                    | 2013-10-07 16:27:52 | Routing Tables        | 192.168.1.51 | admin  | admin    | Default    |
|                    | 2013-10-07 16:27:23 | Routing Tables        | 192.168.1.51 | admin  | admin    | Default    |
|                    | 2013-10-07 16:27:16 | Routing Tables        | 192.168.1.51 | admin  | admin    | Default    |
| เหตุการต่างๆที่เรา | 2013-10-07 14:53:25 | Routing Tables        | 192.168.1.51 | admin  | admin    | Default    |
|                    | 2013-10-07 14:47:34 | ตารางเส้นทาง          | 192.168.1.51 | admin  | admin    | Default    |
| บาจัดการเครื่อง    | 2013-10-07 14:47:19 | ตารางเส้นทาง          | 192.168.1.51 | admin  | admin    | Default    |
|                    | 2013-10-07 14:46:54 | ตารางเส้นทาง          | 192.168.1.51 | admin  | admin    | Default    |
| k-server           | 2013-10-07 14:23:44 | Management Department | 192.168.1.51 | admin  | admin    | Default    |
|                    | 2013-10-07 11:43:37 | Management User       | 192.168.1.51 | admin  | admin    | Default    |
|                    | 2013-10-07 11:43:33 | เข้าระบบ              | 192.168.1.51 | sak    | saky     | Default    |
|                    | 2013-10-07 11:43:15 | Management User       | 192.168.1.51 | admin  | admin    | Default    |
|                    | 2013-10-07 11:43:00 | เข้าระบบ              | 192.168.1.51 | sak    | saky     | Default    |
|                    | 2013-10-07 11:42:52 | Logout                | 192.168.1.51 | sak    | saky     | Default    |
|                    | 2013-10-07 11:38:00 | Management User       | 192.168.1.51 | admin  | admin    | Default    |
| I                  | 2013-10-07 11:37:25 | Management User       | 192.168.1.51 | admin  | admin    | Default    |
| I                  | 2013-10-07 11:34:19 | Management User       | 192.168.1.51 | admin  | admin    | Default    |
|                    | 2013-10-07 11:33:48 | Management User       | 192.168.1.51 | admin  | admin    | Default    |
|                    | 2013-10-07 11:33:12 | Management User       | 192.168.1.51 | admin  | admin    | Default    |

**4.2 Fax Queue** คิวในการส่งแฟกซ์ ของระบบทั้งหมดถ้ายังส่งไม่หมดหรือส่งไม่ครบหรือส่งไม่ไปจะแสดง รายการขึ้นมาให้ เราสามารถจัดการยกเลิกหรือลบทิ้งได้

| Fax Quer | le/Tot | al faxes | <b>::1</b><br>d immediat | ely    | Clear First         | Prev Next La        | st Page: 1 | ~    | ALL     | _ |
|----------|--------|----------|--------------------------|--------|---------------------|---------------------|------------|------|---------|---|
| Preview  | Fax ID | Account  | From                     | Number | To                  | Submitted Time      | Resolution | Line | Status  |   |
|          | 10001  | user     | .myfax/.user             | 813    | .test company/.Lili | 2011-02-28 17:18:32 | ? Fine     | any  | Sending |   |
| _        | _      | _        | First                    | Prev N | ext Last Page       | e: 1 💌              |            |      | _       |   |

4.3 Sent แสดงการส่งแฟกซ์ทั้งหมด สามารถดูได้ว่าใครเป็นคนส่ง ส่งไปที่ไหน เมื่อไร ส่งผ่านเบอร์แฟกซ์อะไร ฯ

| Sent         | t Log/  | Total f | faxes:2/I | Oone:1/F   | ailed:1   |      |       |               |            |         |                            |                            |       |           |        |
|--------------|---------|---------|-----------|------------|-----------|------|-------|---------------|------------|---------|----------------------------|----------------------------|-------|-----------|--------|
|              |         |         | First F   | Prev       | t Last    | Pag  | e: 1  | ▼ C           | lear Log   | Down    | load T                     | ype: D                     | one & | Failed 💌  |        |
| FaxID        | Account | Sender  | Recipient | Number     | CSID      | Line | Pages | Speed         | Format     | Quality | Submitted<br>Time          | Sent<br>Time               | TTS   | CommID    | Result |
| <u>10001</u> | sak     | test    |           | 029331358  |           | FAX1 | 5     | 0 bit/s       | 2-D<br>MMR | Fine    | 2013-10-<br>05<br>16:10:44 | 2013-<br>10-05<br>16:16:42 | 0:00  | 000000019 | Failed |
| 10000        | sak     | test    |           | 9029331358 | 025398878 | FAX1 | 1     | 9600<br>bit/s | 2-D MR     | Fine    | 2013-10-<br>03<br>16:50:51 | 2013-<br>10-03<br>16:53:54 | 1:08  | 00000012  | Done   |
|              |         |         |           |            | Fir       | rst  | Prev  | Next          | Last       | Page: 1 | •                          |                            |       |           |        |

เมื่อส่งไม่ผ่านจะมีโค๊ดแจ้งตอบกลับ มาดูกันว่าแต่ละโค๊ดที่แจ้งมาควรเริ่มจากจุดไหน

| Common Failed                                                       | Resolut                                                                                             |
|---------------------------------------------------------------------|----------------------------------------------------------------------------------------------------|
| Job aborted by request                                              | Job was canceled by fax users วิธีแก้ปัณหา                                                          |
| No local dialtone; too                                              | กรุณาตรวงสอบสายโทรศัพท์:                                                                            |
| many attempts to dial<br>(ไม่มีสัญญาณโทรศัพท์)                      | <ol> <li>ตรวจสอบว่ามีสัญญาณโทรศัพท์หรือไม่ ลองโทรเข้าหรือหาโทรศัพท์<br/>เสียบและโทรออกดู</li> </ol> |
|                                                                     | 2. ดูการเสียบสายค้านหลังของแฟกซ์ว่าเสียบถูกหรือไม่ ต้องเสียบช่องlineเท่านั้น                        |
| No carrier detected; หาผู้<br>ให้บริการไปเพบ หรือไปเป็ยให้บริการนี้ | <u>กรุณาตรวจสอบหมายเลขปลายทาง</u>                                                                   |
| เนาาแบรงนา แรง เททมี่งแาวแบร                                        | 1. หมายเลขปลายทางผิดหรือไม่มีหมายเลขนี                                                              |
|                                                                     | 2. ปลายทางไม่มีระบบตอบรับอัตโนมัติหรือตั้งระบบเป็นแบบกคปุ่มตอบรับเท่านั้น                           |
|                                                                     | ถ้าไม่มีการกดตอบรับก็จะส่งไม่ได้                                                                    |

| Busy signal detected;  | <u>กรุณาตรวจสอบปลายทางว่า</u>                                                      |
|------------------------|------------------------------------------------------------------------------------|
| สัญญาณโทรศัพท์ไม่ว่าง  | 1. มีระบบตอบรับหรือส่งสัญญาณตอบกลับหรือไม่                                         |
|                        | 2. ปลดล็อกตั้งค่า 'Dialtone Detect'ในหน้า 'Server                                  |
| Unknown problem; too   | Setting'→'Line' และเริ่มระบบใหม่(reboot)                                           |
| many attempts to dial  | 3. ปลดล็อกตั้งค่า 'Error Correction Mode' ในหน้า 'Server                           |
| หาสาเหตุปัญหาไม่เจอ    | Setting'→'Line' และเริ่มระบบใหม่(reboot)                                           |
| Reject ถูกปฏิเสธ       | กรุณาตรวจสอบ: ความระเอียดของไฟล์เอกสารที่ส่ง ว่าตั้งค่าความชัดสูงเกินหรือไม่ เพราะ |
|                        | บางครั้งเครื่องรับแฟกซ์ปลายทางความเร็วในการรับต่ำเกินไป จะไม่สามารถรับได้          |
| Job aborted by request | หมายถึงแฟกซ์ถูกยกเลิก โดยผู้ใช้งาน                                                 |

# 4.4 Received เก็บข้อมูลการับแฟกซ์ทั้งหมด วันที่ เวลา ขนาดเป็นต้น

| Received Log/Total faxes: | 4         |        |      |                     |            |      |            |        |       |          |         |           |
|---------------------------|-----------|--------|------|---------------------|------------|------|------------|--------|-------|----------|---------|-----------|
|                           | (         | First  | Prev | Next Last           | Page: 1    | • (  | lear Log   | Expo   | ort   | Download |         |           |
| FaxID                     | CSID      | Number | Ext  | Received Time       | TimeToRecv | Line | Speed      | Format | Pages | Size(KB) | Quality | CommID    |
| 10016                     | 025398878 |        |      | 2013:10:07:17:02:17 | 0:38       | FAX1 | 9600 bit/s | 2-D MR | 1     | 9        | Normal  | 00000020  |
| 10015                     | 025398878 |        | 111  | 2013:10:05:15:58:49 | 0:38       | FAX1 | 9600 bit/s | 2-D MR | 1     | 9        | Normal  | 00000017  |
| 10013                     | 025398878 |        | 100  | 2013:10:05:15:32:43 | 0:50       | FAX1 | 9600 bit/s | 2-D MR | 1     | 30       | Normal  | 00000015  |
| 10010                     | 025398878 |        |      | 2013:10:03:16:33:52 | 0:50       | FAX1 | 9600 bit/s | 2-D MR | 1     | 32       | Normal  | 000000011 |
| 10009                     | 025398878 |        |      | 2013:10:03:16:23:07 | 0:49       | FAX1 | 9600 bit/s | 2-D MR | 1     | 31       | Normal  | 00000010  |
| 10008                     | 025398878 |        |      | 2013:10:03:16:17:48 | 0:49       | FAX1 | 9600 bit/s | 2-D MR | 1     | 31       | Normal  | 00000009  |
| 10007                     | 025398878 |        | 123  | 2013:10:03:16:09:01 | 0:50       | FAX1 | 9600 bit/s | 2-D MR | 1     | 30       | Normal  | 800000008 |
| 10006                     | 025398878 |        | 100  | 2013:10:03:16:05:30 | 0:38       | FAX1 | 9600 bit/s | 2-D MR | 1     | 8        | Normal  | 00000007  |
| 10005                     | 025398878 |        |      | 2013:10:03:16:02:46 | 0:38       | FAX1 | 9600 bit/s | 2-D MR | 1     | 8        | Normal  | 00000006  |
| 10004                     | 025398878 |        |      | 2013:10:03:15:54:46 | 0:21       | FAX1 | 9600 bit/s | 2-D MR | 1     | 4        | Normal  | 00000005  |
| 10003                     | 025398878 |        |      | 2013:10:03:14:02:40 | 0:38       | FAX1 | 9600 bit/s | 2-D MR | 1     | 7        | Normal  | 00000004  |
| 10002                     | 025398878 |        |      | 2013:10:03:12:08:43 | 0:44       | FAX1 | 7200 bit/s | 2-D MR | 1     | 8        | Normal  | 00000003  |
| 10001                     | 025398878 |        |      | 2013:10:03:12:03:33 | 0:35       | FAX1 | 9600 bit/s | 2-D MR | 1     | 20       | Normal  | 00000002  |
| 10000                     | 025398878 |        |      | 2013:10:03:11:52:13 | 0:44       | FAX1 | 9600 bit/s | 2-D MR | 1     | 5        | Normal  | 00000001  |
|                           |           |        |      | First               | rev Next   | Last | Page:      | 1 🔻    |       |          |         |           |

4.5 Distribution เก็บข้อมูลการกระจ่ายแฟกซ์ให้กับuserต่างๆ

| Next  | Last P    | age: 1 🔽 Cl         | ear Log   | Export. | D     | ownload   |
|-------|-----------|---------------------|-----------|---------|-------|-----------|
| FaxID | Recipient | Received Time       | CSID      | Number  | Pages | Fax2Email |
| 10016 | boy       | 2013:10:07:17:02:17 | 025398878 |         | 1     | Done      |
| 10016 | admin     | 2013:10:07:17:02:17 | 025398878 |         | 1     | Done      |
| 10015 | CSID      | 2013:10:05:15:58:49 | 025398878 |         | 1     | Done      |
| 10015 | admin     | 2013:10:05:15:58:49 | 025398878 |         | 1     | Done      |
| 10013 | DTMF      | 2013:10:05:15:32:43 | 025398878 |         | 1     | Done      |
| 10013 | admin     | 2013:10:05:15:32:43 | 025398878 |         | 1     | NA        |
| 10010 | saky      | 2013:10:03:16:33:52 | 025398878 |         | 1     | Done      |
| 10010 | admin     | 2013:10:03:16:33:52 | 025398878 |         | 1     | NA        |
| 10009 | CSID      | 2013:10:03:16:23:07 | 025398878 |         | 1     | NA        |
| 10009 | admin     | 2013:10:03:16:23:07 | 025398878 |         | 1     | NA        |
| 10008 | saky      | 2013:10:03:16:17:48 | 025398878 |         | 1     | Done      |
| 10008 | admin     | 2013:10:03:16:17:48 | 025398878 |         | 1     | NA        |
| 10007 | 'user     | 2013:10:03:16:09:01 | 025398878 |         | 1     | NA        |
| 10007 | admin     | 2013:10:03:16:09:01 | 025398878 |         | 1     | NA        |

# 4.6 Transmit บันทึกการส่งแฟกซ์ต่อภายใน

| Internal Forward Log:        |                     |           |           |              |                   |
|------------------------------|---------------------|-----------|-----------|--------------|-------------------|
|                              | First Prev Next     | Last      | Page: 1   | I <b>-</b> ( | Clear Log Export  |
|                              | Time                | Sender    | Recipient | Size(KB)     | Filename          |
|                              | 2013-10-03 16:09:53 | user(123) |           | 29           | fax000010007@.tif |
| First Prev Next Last Page: 1 |                     |           |           |              | 1 🔽               |

# 5. Tools

5.1 Server Status

| Server Info: |                       |                       |                     |
|--------------|-----------------------|-----------------------|---------------------|
| Basic Info:  |                       |                       |                     |
|              | Serial Numbers:       | 1611064855-9ea1-4.0.3 | .3.1                |
|              | Firmware:             | 1f15248               |                     |
|              | MAC:                  | 00:60:6e:4f:9e:a1     |                     |
|              | Max Users:            | 100                   |                     |
| Storage:     |                       |                       | Save                |
|              | System:245M           | Used:95M(38.9%)[]     | Remaining:150M      |
| User Status: |                       |                       |                     |
|              | Users: 8,addible:92[] |                       |                     |
|              | Login ID Faxes        | Used Online IP        | Address Last Active |

5.2 Ping Test เป็นการทดสอบปิงไปเครื่องอื่นว่าสามารถติดต่อได้ไหม

| Destination IP/Domain Name: | Local IP:192.168.1.51                  |
|-----------------------------|----------------------------------------|
| Ping requests count:        | Local IP:192.168.1.51                  |
|                             | www.google.com                         |
|                             | Gateway:192.168.1.1                    |
|                             | DNS Address1:192.168.1.1               |
|                             | DNS Address2:127.0.0.1                 |
|                             | Customized Destination IP/Domain Name: |

5.3 SMTP Test เป็นการทดสอบServerของเมล์หรือServer SMTP ว่าสมารถติดต่อได้ไหม

| SMTP Server*:   |                                      | e.g. smtp.domain1.com                                                          |
|-----------------|--------------------------------------|--------------------------------------------------------------------------------|
| Port:           | 25                                   |                                                                                |
| 🗆 Requires a se | cuire connection(SSL)                |                                                                                |
| Email Account:  | admin                                | e.g. sender or sender@domain1.com                                              |
| Email Password: | •••••                                |                                                                                |
| Email From*:    |                                      | e.g. sender@domain1.com or Signature <sender@domain1.com></sender@domain1.com> |
| Email To*:      |                                      | e.g. recipient1@domain1.com,recipient2@domain2.com                             |
| Email Bcc:      |                                      | e.g. recipient3@domain3.com,recipient4@domain4.com                             |
| Email Subject:  | SMTP Test from LifeFax@192.168.1.150 |                                                                                |
| DMESG:          | ✓ (Wait for debugging messages)      |                                                                                |
|                 | EXEC                                 |                                                                                |

5.4 Parameters Backup เป็นการสำรองข้อมูลการตั้งค่าต่างๆไว้ เผื่อว่าFax-Serverเสียหรือมีการ เปลี่ยนตัวใหม่ เราสามารถดึงข้อมูลที่เราตั้งค่าไว้มาใช้งานได้ทั้งทีโดยไม่ต้องไปตั้งค่าใหม่อีก

| arameters | oackup&restore                                  |
|-----------|-------------------------------------------------|
| Backup    | Click to backup                                 |
| Restore   | เลือกไฟล์ ไม่ได้เลือกไฟล์ใด<br>Click to restore |

5.5 Files Deletion จัดการกับไฟล์ต่างๆในตัวFax-server เพราะถ้าเราไม่ทำการลบไฟล์ออกบ้าง ถ้า หน่วยความจำของตัวFax-serverเต็มแฟกซ์ที่เข้ามาใหม่ก็จะเข้ามาไม่ได้

| Storage: | System:245M<br>Used:95M(38.9%)[] | Remaining:150M |
|----------|----------------------------------|----------------|
|          | Delete all                       |                |
| Or       |                                  |                |
|          | Delete the selected items        |                |
|          | □ Select all Type                |                |
|          | Delete incoming faxes:           |                |
|          | Delete outgoing faxes:           |                |
|          | Delete fax queue:                |                |
|          | Delete temps:                    |                |
|          | Delete fax backups:              |                |
|          | Delete                           |                |

5.6 Update เป็นการอัพเดทเฟิร์มแวร์ของFax-server รูปแบบไฟล์จะเป็น.img ดาวโหลดได้จาก <u>http://download.myfaxoa.com/public</u> \*\*\*ข้อควรระวัง ขนาดทำการอัพเดทห้ามปิด หรือทำให้ไฟขัดค้อง

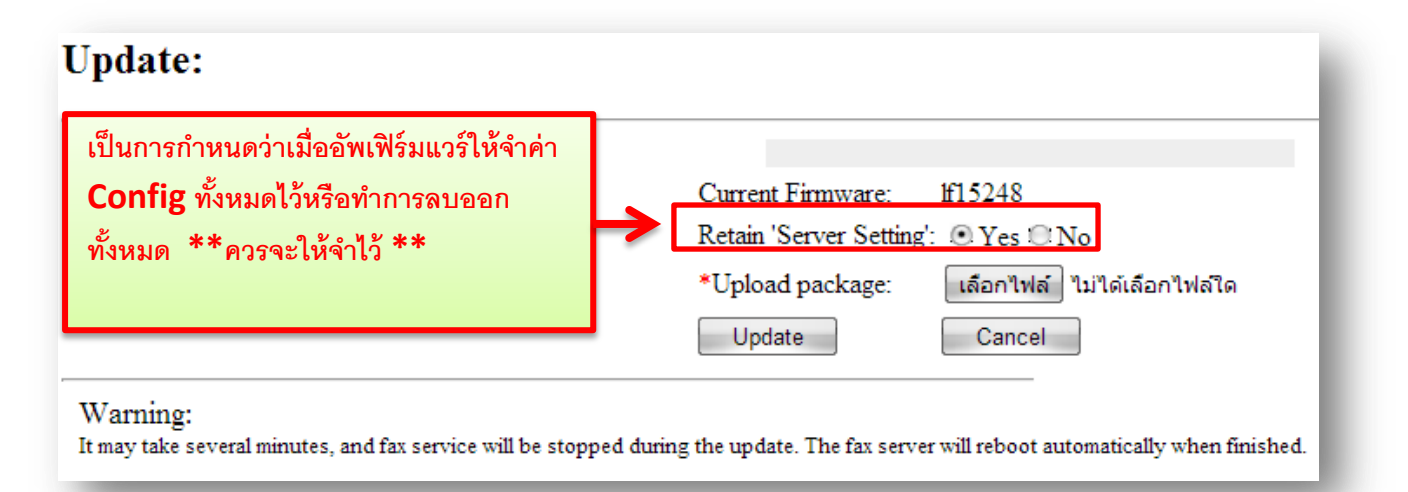

## 5.7 System Check ตรวจสอบระบบ

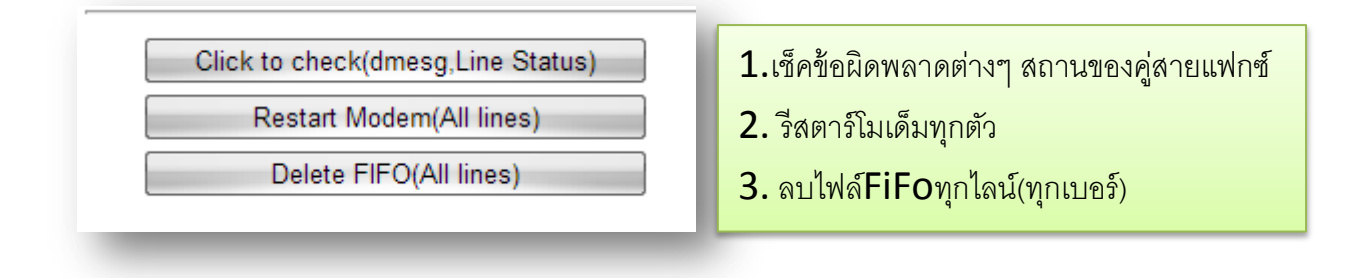

## 5.8 Factory Restore

คืนค่าระบบทั้งหมดไปตั้งต้นที่มาจากโรงงาน โปรดสำรองไฟล์ไว้อย่างน้อยสักาไฟล์ก่อนทำการFactory Restore เพราะจะกลับไปค่าตั้งต้นทั้งหมด ถ้าระบบมีการSetไว้เยอะท่านต้องมานั่งsetใหม่ทั้งหมดเลย

## 5.9 Reboot

เริ่มระบบใหม่ เมื่อมีการเซ็ตค่าใดๆแล้ว ควรที่จะรีบูตหนึ่งรอบเพื่อความชัวร์

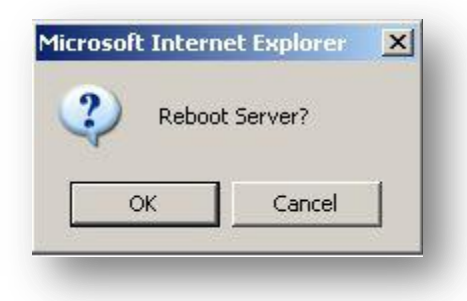

# 6. Downloads

## 6.1 Altematiff

AlternaTIFFถ้าเว็บบาวเซอร์ติดตั้งโปรมแกรมเพิ่มเติม(ตัวควบคุมแบบ Active X หรือ Plug-in)จะแสดงผลไฟล์ภาพทั้งหมดเป็นTIFF คุณจะต้องลงทะเบียนเมื่อติดตั้งหรือใช้ครั้งแรก

มี 3 ตัวเถือกคือ:

## 1.ActiveXควบคุม,ติดตั้งอัตโนมัติ

สำหรับInternet Explorer 4.xหรือสูงกว่า

32-bit version: <u>คลิกที่นี่เพื่อไปหน้าติดตั้ง</u>

### 64-bit x64 version: <u>คลิกที่นี่เพื่อไปหน้าติดตั้ง</u>

หมายเหตุ:หากกุณใช้Windowsรุ่นที่มีกุณสมบัติมีการรักษากวามปลอคภัย(Windows NT, 2000, XP, Vista, 7)จะต้องได้รับอนุญาต

### 2.ActiveXควบคุม,ในการดาวน์โหลดไฟล์ซิป

สำหรับInternet Explorer 4.xหรือสูงกว่า

ดาวน์โหลด:**32-bit version** <u>alternatiff-ax-w32-2.0.0.zip</u>

ดาวน์โหลด:64-bit x64 version <u>alternatiff-ax-w64-2.0.0.zip</u>

หมายเหตุ:หากคุณใช้Windowsรุ่นที่มีคุณสมบัติมีการรักษาความปลอดภัย(Windows NT, 2000, XP, Vista, 7)จะต้องได้รับสิทธิ์เพื่อใช้ งานก่อน

### 3.มาตรฐานโปรแกรมplug-inของเว็บบราวเซอร์(รูปแบบของ Netscape-style):

สำหรับNetscape, Opera, Mozilla, Firefox, Chrome และเว็บบราวเซอร์อื่นๆนอกจากIE ดาวน์โหลด:**32-bit version** <u>alternatiff-pl-w32-2.0.0.exe</u>

ดาวน์โหลด:64-bit x64 version <u>alternatiff-pl-w64-2.0.0.exe</u> (experimental)

้ กำเตือน: หลังจากติดตั้ง ถ้าเว็บบราวเซอร์ล้มเหลวในการแสดงผลTIFFกรุณารันสคริปต์ด้านล่างเพื่อแก้ไข

ดาวน์โหลด:<u>atif en.zip</u>

รายละเอียด<u>http://www.alternatiff.com</u>

## 6.2 Print Drivers

์ โหลดปริ้นเตอร์ไดร์เวอร์ หรือสามารถโหลดได้จาก <u>http://download.myfaxoa.com</u> ได้เช่นกัน

## 6.3 User Guide

ใหลดคู่มือใช้งาน ฉบับภาษาอังกฤษ รายละเอียดทั้งหมด

## 7. Logout

ออกจากระบบ